## How Join MyChart Video Visit

## If Using a Computer

- Login into MyChart <u>www.mynovant.org</u>
- Click Visits → Appointments and Visits.

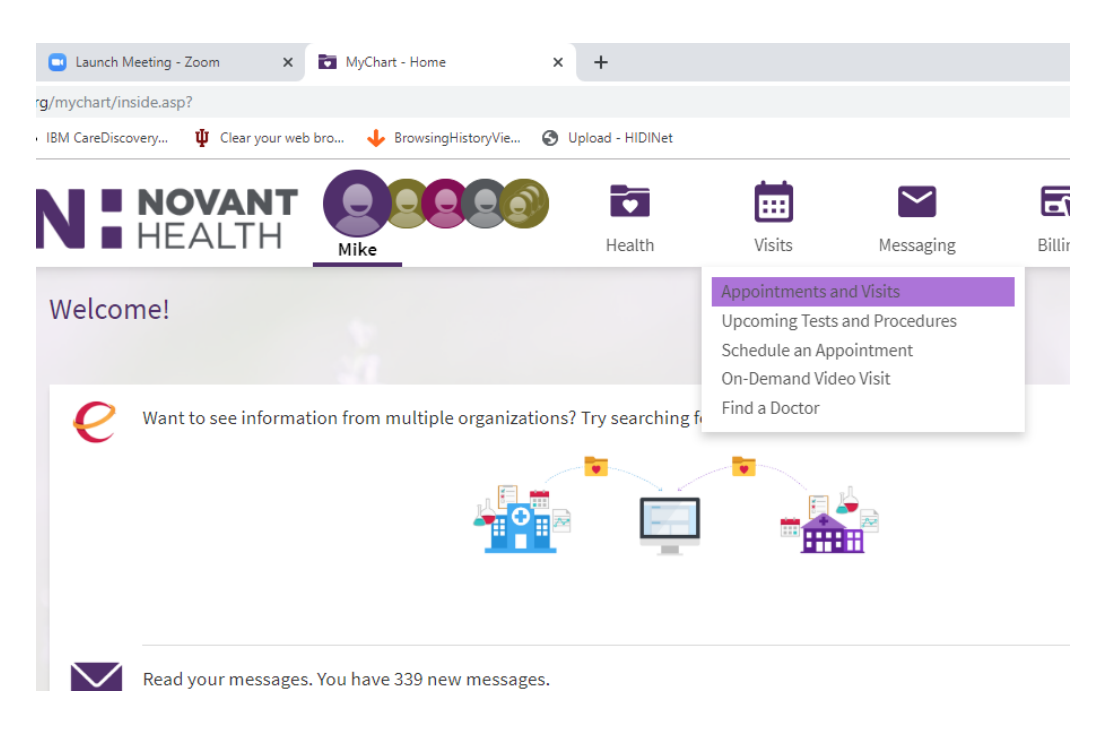

• Click the Details button on your visit.

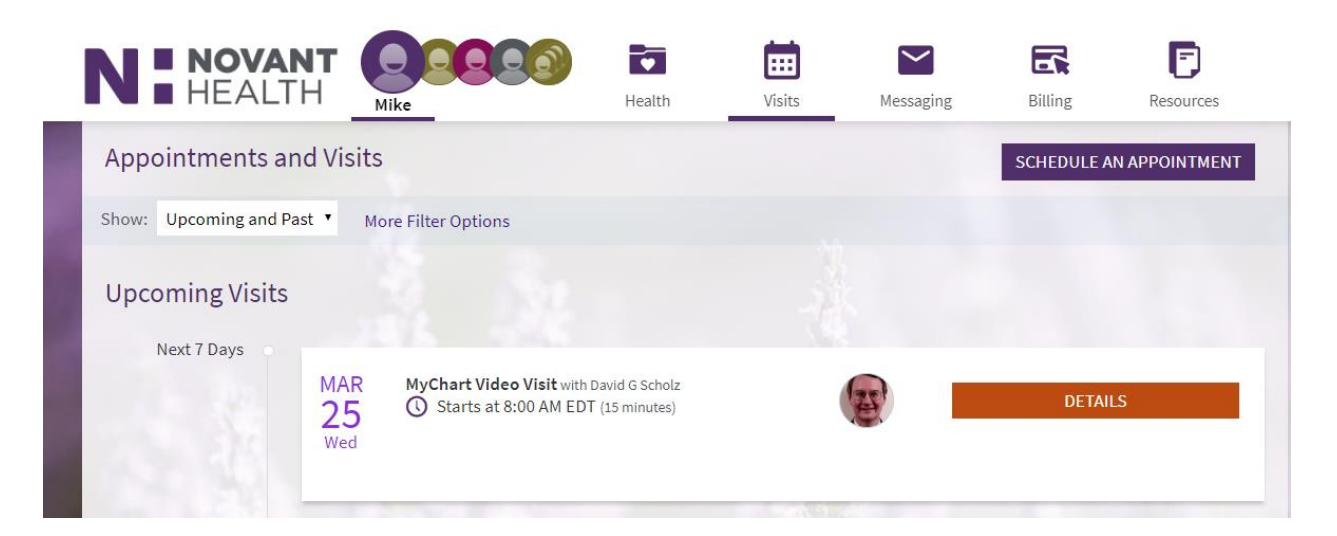

• Click Begin Video Visit.

| It's time to start your video visit! BEGIN VIDEO VISIT When you are ready to talk to your doctor, click the button below.                                                                                                    |
|----------------------------------------------------------------------------------------------------|
| Want an earlier time? Get on the Wait List<br>Visit Instructions                                                                                                    |
| You have a video visit scheduled.<br><b>Important Notes:</b> Insurance coverage for these visits vary based on your plan and benefit structure but<br>during the current state of emergency coverages are being extended. We will be submitting a claim to your<br>insurance company. After your coverage has paid, we will be sending you a bill for the remaining balance<br>based on your insurance company's explanation of benefits. Please contact your insurance company if you<br>would like more information regarding your coverage for this service. |
| <ul> <li>Please make sure you have downloaded the Zoom application prior to your visit. The icon is a blue<br/>square with a white video camera in the center.</li> </ul>                                                                                                    |
| VIEW FULL INSTRUCTIONS d visit time.                                                                                                    |

• Click Open Zoom Meetings.

| ealth.zoom.us/j/932447223?pwd=bktkS3NUS2RZVTBmb2RHYTBJTk8zUT09&status=success |                   |                      |                      |      |                     |                    |        |
|-------------------------------------------------------------------------------|-------------------|----------------------|----------------------|------|---------------------|--------------------|--------|
| ortal                                                                         | IBM CareDiscovery | Ulear your web bro   | 🕹 BrowsingHistoryVie | 🕤 Up | Open Zoom Meetings? |                    |        |
|                                                                               |                   | <b>DVANT</b><br>ALTH |                      |      | -                   | Open Zoom Meetings | Cancel |
|                                                                               |                   |                      |                      |      |                     |                    |        |
|                                                                               |                   |                      |                      |      |                     |                    |        |
|                                                                               |                   |                      |                      |      |                     |                    |        |

• This screen indicates that you are logged on and you are waiting you your physician to join.

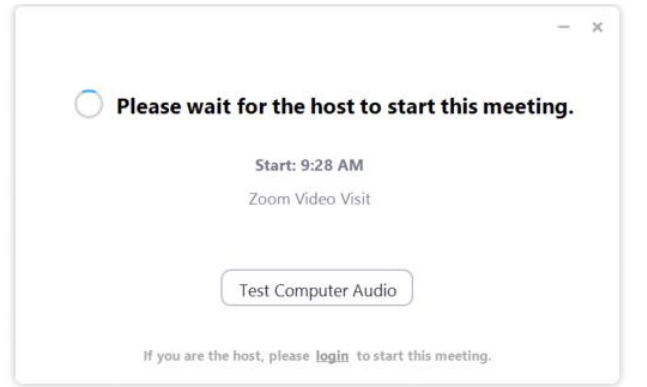

e click Onen Zoom Meetings if you see the system dia